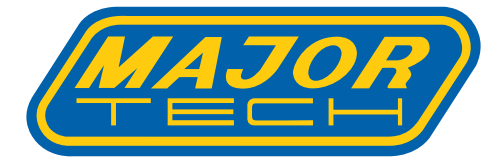

# мт2005 True RMS Thermal Multimeter

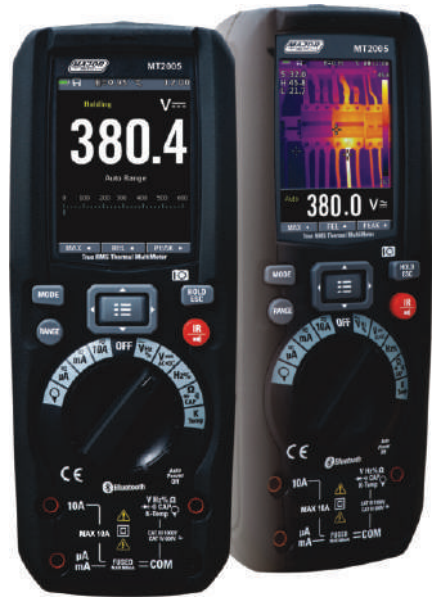

| Со | nt | ter | nt |  |
|----|----|-----|----|--|
| -  | _  |     |    |  |

| Pag | e |
|-----|---|
|-----|---|

| 1.   | Intro     | duction                                                                                                    | 4  |
|------|-----------|----------------------------------------------------------------------------------------------------|----|
| 2    | Safe      | tv.                                                                                                    |    |
| 2.   | 2.1       | Safety Information                                                                                                    | 4  |
|      | 2.1.      | Safety Instructions                                                                                                    | 6  |
|      | <b>_</b>  |                                                                                                    | Ŭ  |
| з.   | Desc      | ription and reference guide                                                                                                    |    |
|      | 3.1       | Front and back description                                                                                                    | 7  |
|      | 3.2       | Understanding the Push Buttons                                                                                                    | 8  |
|      | 3.3       | Understanding the Display                                                                                                    | 9  |
|      | 3.4       | Understanding the Rotary Switch                                                                                                    | 10 |
|      |           |                                                                                                    |    |
| 4.   | DMM       | Measurement & setup                                                                                                    |    |
|      | 4.1       | DC Voltage Measurements                                                                                                    | 11 |
|      | 4.2       | AC + DC Voltage Measurements                                                                                                    | 11 |
|      | 4.3       | AC Voltage Measurements                                                                                                    | 12 |
|      | 4.4       | Frequency Measurements                                                                                                    | 12 |
|      | 4.5       | Resistance Measurements                                                                                                    | 13 |
|      | 4.6       | Continuity Cneck                                                                                                    | 13 |
|      | 4.7.      | Diode lest                                                                                                    | 14 |
|      | 4.0       | Capacitance Measurements                                                                                                    | 14 |
|      | 4.9       | Elovible Coil Current Massurements (MT740 Ontional outra)                                                                                                    | 15 |
|      | 4 11      | DC Current Mascurements                                                                                                    | 16 |
|      | 4 1 2     | AC Current Measurements                                                                                                    | 17 |
|      | 4 13      | AC + DC Current Measurements                                                                                                    | 18 |
|      | 4 1 4     | Lising Range                                                                                                    | 19 |
|      | 4 15      | Hold and AutoHold Mode                                                                                                    | 19 |
|      | 4.16      | Capturing Minimum and Maximum Values                                                                                                    | 20 |
|      | 4.17      | Related Values                                                                                                    | 20 |
|      | 4.18      | Capturing Peak Values                                                                                                    | 21 |
|      | 4.19      | Non-Contact AC Voltage Detector (100 to 1000V AC)                                                                                                    | 21 |
|      |           |                                                                                                    |    |
| 5.   | Thern     | nal imager & DMM operation                                                                                                    |    |
|      | 5.1       | Thermal Imager basics                                                                                                    | 22 |
|      | 5.2       | Using the thermal imager                                                                                                    | 23 |
|      | 5.3       | Capturing Min/Max values on IR+DMM Mode                                                                                                    | 25 |
|      | 5.4       | Capturing Peak Values on IR+DMM mode                                                                                                    | 25 |
| 6    | Cottin    | n Monuc                                                                                                    |    |
| ο.   | 6 1       | g menus<br>Licina Settinas Monus                                                                                                    | 76 |
|      | 6.2       | Satting datails                                                                                                    | 20 |
|      | 6.3       | Temn Unit                                                                                                    | 26 |
|      | 6.4       | Measure                                                                                                    | 27 |
|      | 6.5       | Fmissivity                                                                                                    | 27 |
|      | 6.6       | Language                                                                                                    | 27 |
|      | 6.7       | Setup                                                                                                    | 28 |
|      | 6.8       | Bluetooth Connect                                                                                                    | 28 |
|      | 6.9       | Time/Date                                                                                                    | 29 |
|      | 6.10      | Memory                                                                                                    | 30 |
|      | 6.11      | Information                                                                                                    | 30 |
|      | 6.12      | Factory Set                                                                                                    | 31 |
|      |           |                                                                                                    |    |
| 7. 3 | Image     | Browser                                                                                                    |    |
|      | 7.1       | How to capture screen                                                                                                    | 31 |
|      | Ta alars' | and Creatifications                                                                                                    |    |
| ő.   | 0 1       | Car Specifications                                                                                                    | 22 |
|      | 8.2       | Environment                                                                                                    | 36 |
|      | 83        | Ontional extra MT740                                                                                                    | 30 |
|      | 8.4       | General Specification                                                                                                    | 38 |
|      | 0.1       | concrea opecanescon minimum minimum min | 50 |

# 1. INTRODUCTION

Professional True RMS Industrial Digital Multimeter with built-in Thermal Imager, and TFT color LCD display, providing fast A/D converting sampling time, high accuracy. It is a fast and easy solution to find and solve problems with production equipment, providing Bluetooth technology BLE. It is a safe instrument with double molded plastic housing and has a IP65 waterproof rating.

#### Features

6000 count 2.8" TFT Color LCD display Built-in Thermal imager with MIN/MAX and Center crosshair targeting 50Hz fast Thermal image frame rate DC voltage AC, AC+DC TRMS Voltage DC current AC, AC+DC TRMS current Resistance and Continuity test Diode test Capacity Frequency Duty Cycle Temperature with K-type probe Flexible coils current

# 2. Safety

# 2.1. Safety Information

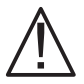

This symbol adjacent to another symbol, terminal or operating device indicates that the operator must refer to an explanation in the Operating Instructions to avoid personal injury or damage to the meter.

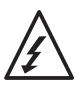

This symbol adjacent to one or more terminals identifies them as being associated with ranges that may, in normal use, be subjected to particularly hazardous voltages. For maximum safety, the meter and its test leads should not be handled when these terminals are energized.

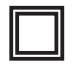

Equipment is protected by double or reinforced insulation

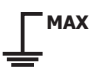

This symbol advises the user that the terminal(s) so marked must not be connected to a circuit point at which the voltage with respect to earth ground exceeds (in this case) 1000 VAC or VDC.

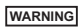

This **WARNING** symbol indicates a potentially hazardous situation, which if not avoided, could result in death or serious injury.

CAUTION

This **CAUTION** symbol indicates a potentially hazardous situation, which if not avoided, may result in damage to the product.

#### PER IEC1010 OVERVOLTAGE INSTALLATION CATEGORY OVERVOLTAGE CATEGORY I

Equipment of **OVERVOLTAGE CATEGORY I** is equipment for connection to circuits in which measures are taken to limit the transient overvoltages to an appropriate low level.

Note: Examples include protected electronic circuits.

#### **OVERVOLTAGE CATEGORY II**

Equipment of **OVERVOLTAGE CATEGORY II** is energy-consuming equipment to be supplied from the fixed installation.

Note: Examples include household, office, and laboratory appliances.

#### **OVERVOLTAGE CATEGORY III**

Equipment of **OVERVOLTAGE CATEGORY III** is equipment in fixed installations.

**Note:** Examples include switches in a fixed installation and some equipment for industrial use with a permanent connection to the fixed installation.

#### **OVERVOLTAGE CATEGORY IV**

Equipment of  $\ensuremath{\textbf{OVERVOLTAGE}}$   $\ensuremath{\textbf{CATEGORY}}$   $\ensuremath{\textbf{IV}}$  is for use at the origin of the installation.

**Note:** Examples include electricity meters and primary over-current protection equipment

#### 2.2 Safety Instructions

This meter has been designed for safe use, but must be operated with caution. The rules listed below must be carefully followed for safe operation.

**NEVER** apply voltage or current to the meter that exceeds the specified maximum:

| Input Protection Limits                                                   |                              |  |  |
|---------------------------------------------------------------------------|------------------------------|--|--|
| Function                                                                  | Maximum Input                |  |  |
| V DC or V AC                                                              | 1000V DC/AC RMS              |  |  |
| mA AC/DC                                                                  | 800mA 1000V fast acting fuse |  |  |
| A AC/DC                                                                   | 10A 1000V fast acting fuse   |  |  |
| Frequency, Resistance, Capacitance,<br>Duty Cycle, Diode Test, Continuity | 1000V DC/AC RMS              |  |  |
| Temperature                                                               | 1000V DC/AC RMS              |  |  |
| Surge Protection: 8kV peak per IEC 61010                                  |                              |  |  |

**USE EXTREME CAUTION** when working with high voltages.

**DO NOT** measure voltage if the voltage on the "COM" input jack exceeds 1000V above earth ground.

**NEVER** connect the meter leads across a voltage source while the function switch is in the current, resistance or diode mode. Doing so can damage the meter.

**ALWAYS** discharge filter capacitors in power supplies and disconnect the power when making resistance or diode tests.

**ALWAYS** turn off the power and disconnect the test leads before opening the covers to replace the fuse or batteries.

**NEVER** operate the meter unless the back cover and the battery and fuse covers are in place and fastened securely. If the equipment is used in a manner not specified by the manufacturer, the protection provided by the equipment may be impaired.

# 3. Description and reference guide

#### 3.1 Front and back descriptions

- 1. NCV detector area
- 2. LCD Display
- 3. Navigation/Menu buttons
- 4. MODE button
- 5. RANGE button
- 6. Rotary function switch
- 7. Positive(+) Probe input jack for A (Current).
- 8. Positive(+) Probe input jack for mA (Current).
- 9. COM(-) Probe input jack
- 10. Positive(+) Probe input jack for all Inputs except A and mA
- 11. Thermal mode/Light button
- 12. Hold/Capture button

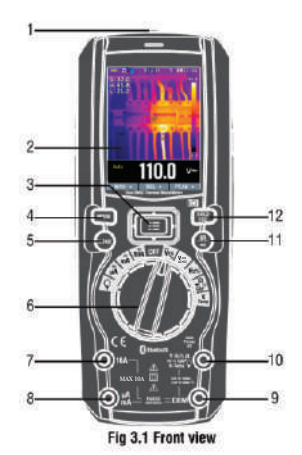

- 1. No-slip slope
- 2. Thermal imager lense
- 3. Lense cover
- 4. Work light
- 5. Laser
- 6. Support plate
- 7. Battery cover lock

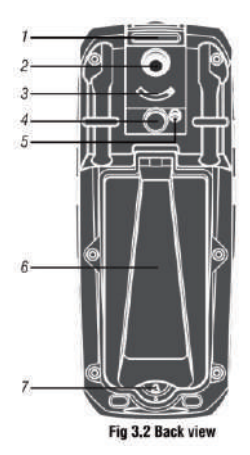

#### 3.2 Understanding the Push Buttons

The 9 push buttons on the front of the Meter activate features that augment the function selected using the rotary switch, navigate

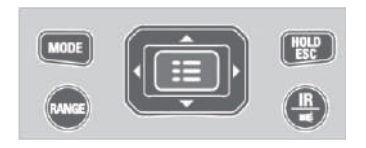

# Cursor buttons MAX REL PEAK

Select an item in the menu, adjust display contrast, scroll through information and perform data entry.

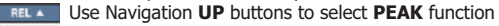

Use Navigation LEFT buttons to select REL function

**PEAK** Ise Navigation **RIGHT** buttons to select **MAX** function

# **Physical buttons**

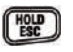

Freezes the present reading in the display and allows the display to be saved. Also wake up for APO.

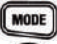

Press the **MODE** key to switch the functions

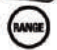

Press the **RANGE** key to manual range.

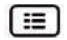

Enter function of the menu selected.

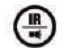

Press the  $\mathbf{IR}$  key to switch to  $\mathbf{DMM}$   $\mathbf{MODE}$  and  $\mathbf{IR} + \mathbf{DMM}$  mode.

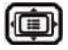

Navigation buttons.

#### 3.3. Understanding the Display

#### Measurement on LCD Dispaly

- 1. Indication of battery charge level
- 2. Indication of measuring result
- 3. Indication of Automatic/Manual mode
- 4. Analogue bargraph
- 5. Indications associated with function keys
- 6. Indication of the system's time
- 7. Indication of measuring unit
- 8. SD card
- 9. Temperature measuring result
- 10. Indication of Automatic/Manual mode
- 11. Temperature unit
- 12. IR Camera
- 13. Indication of measuring unit
- 14. Indication of measuring result

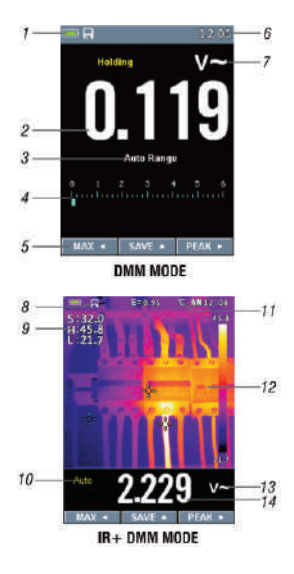

#### Icons on LCD Display

- *f* Voltage is over 30V (AC or DC)
- A Warning
- Flexible Coils
- **%** Traditional Clamps
- $\Delta$  Relative
- High Edge time

- ← AC Voltage or Current
- DC Voltage or Current
  - AC + DC Voltage or Current
  - Continuity Function
- → Diode Function
- Ω Ohms

#### 3.4. Understanding the Rotary Switch

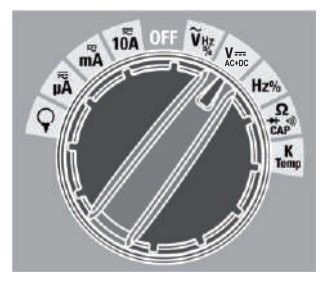

Select a primary measurement function by positioning the rotary switch to one of the icons around its perimeter. For each function, the Meter presents a standard display for that function (range, measurement units, and modifiers). Button choices made in one function do not carry over into another function.

| ٧~           | AC voltage measurements                   |  |
|--------------|-------------------------------------------|--|
| V≈           | DC and AC+DC voltage measurements         |  |
| HZ %         | Frequency and Duty measurements           |  |
| Ω CAP→+ ··/) | Resistance, Diode test, capacitance and   |  |
|              | CONTINUITY measurements                   |  |
| K Temp       | Temperature measurements                  |  |
| A            | AC, DC and AC+DC amps measurements        |  |
| mA           | AC, DC and AC+DC milliamps measurements   |  |
| uA           | AC, DC and AC+DC microampere measurements |  |
|              | up to 6,000 µA                            |  |
| Ŷ            | Flexible Coils Current                    |  |

#### 4. DMM Measurement and Setup

#### 4.1. DC Voltage Measurements

**CAUTION**: Do not measure **DC** voltages if a motor on the circuit is being switched **ON** or **OFF**. Large voltage surges may occur that can damage the meter.

- 1. Set the function switch to the **VDC** position.
- 2. Insert the black test lead banana plug into the negative **COM** jack.
- 3. Insert the red test lead banana plug into the positive **V** jack.
- 4. Read the voltage in the display.

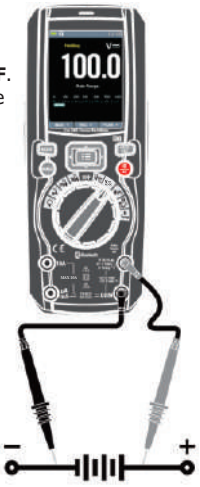

#### 4.2. AC+DC Voltage Measurements

**CAUTION**: Do not measure **DC** voltages if a motor on the circuit is being switched **ON** or **OFF**. Large voltage surges may occur that can damage the meter.

- 1. Set the function switch to the **VDC** position.
- 2. Insert the black test lead banana plug into the negative **COM** jack.
- 3. Insert the red test lead banana plug into the positive **V** jack.
- 4. Press the **MODE** key to switch the **MODE** key to switch the **MODE** voltage functions.
- Read the AC+DC voltage in the display.

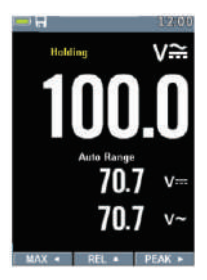

#### 4.3. AC Voltage Measurements

**WARNING:** Risk of Electrocution. The probe tips may not be long enough to contact the live parts inside some 240V outlets for appliances because the contacts are recessed deep in the outlets. As a result, the reading may show 0 volts when the outlet actually has voltage on it. Make sure the probe tips are touching the metal contacts inside the outlet before assuming that no voltage is present

**CAUTION:** Do not measure **AC** voltages if a motor on the circuit is being switched **ON** or **OFF** Large voltage surges may occur that can damage the meter.

- 1. Set the function switch to the **VAC** position.
- 2. Insert the black test lead banana plug into the negative **COM** jack.
- 3. Insert red test lead banana plug into the positive **V** jack.
- 4. Read the voltage in the main display.

#### 4.4. Frequency Measurements

- 1. Set the function switch to the **Hz%** position.
- 2. Insert the black test lead banana plug into the negative **COM** jack.
- 3. Insert the red test lead banana plug into the positive **V** jack.
- 4. Read the Frequency in the display.
- Press the MODE key to switch the Duty functions.
- 6. Read the Duty in the display.

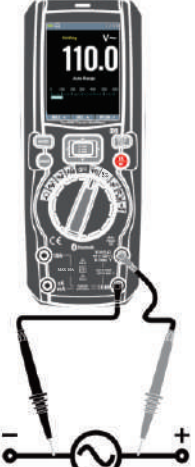

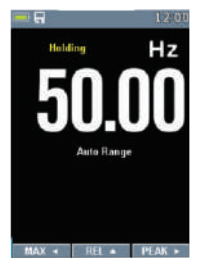

#### 4.5. Resistance Measurements

To avoid electric shock, disconnect power to the unit under test and discharge all capacitors before taking any resistance measurements. Remove the batteries and unplug the line cords.

- Set the function switch to the ΩCAP → → position.
- 2. Insert the black test lead banana plug into the negative **COM** jack.
- 3. Insert the red test lead banana plug into the positive  $\mathbf{\Omega}$  Jack.
- 4. Read the resistance in the display.

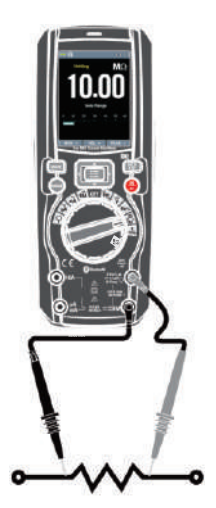

## 4.6. Continuity Check

**WARNING:** To avoid electric shock, disconnect power to the unit under test and discharge all capacitors before taking any resistance measurements. Remove the batteries and unplug the line cords.

- 1. Set the function switch to the ΩCAP→+ →) position.
- Insert the black test lead banana plug into the negative COM jack.
- 3. Insert the red test lead banana plug into the positive jack.
- 4. Press the **MODE** key to switch the continuity functions.
- If the resistance is less than approximately 50Ω, the audible signal will sound. If the circuit is open, the display will indicate "OL".

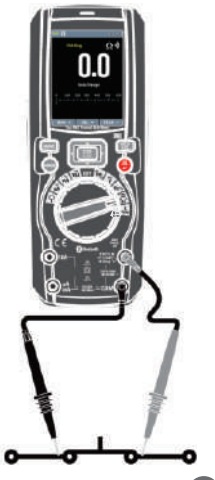

#### 4.7. Diode Test

- 1. Set the function switch to the  $\Omega \text{ CAP } \Rightarrow \emptyset$  position.
- Insert the black test lead banana plug into the negative COM jack.
- Insert the red test lead banana plug into the positive V jack.
- Press the MODE key to switch the Diode functions.
- Forward voltage will typically indicate 0.400 to 3.000V. Reverse voltage will indicate "OL". Shorted devices will indicate near 0V and an open device will indicate "OL" in both polarities.

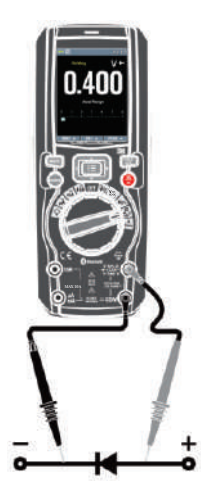

#### 4.8. Capacitance Measurements

WARNING: To avoid electric shock, disconnect

power to the unit under test and

discharge all capacitors before taking any capacitance measurements.

- Set the rotary function switch to the Ω CAP → →) position.
- 2. Insert the black test lead banana plug into the negative **COM** jack.
- 3. Insert the red test lead banana plug into the positive **V** jack.
- Press the MODE key to switch the Capacitance functions.
- Read the capacitance value in the Display.

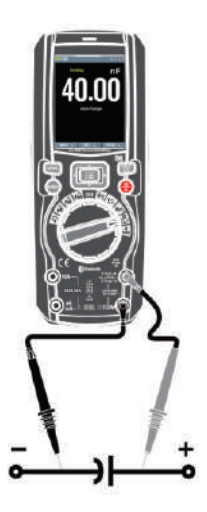

#### 4.9. Temperature Measurements

- 1. Set the function switch to the **TEMP(°C or °F)** position.
- Insert the Temperature Probe into the input jacks, making sure to observe the correct polarity.
- 3. Read the temperature in the display.
- 4. Press the **MODE** key to switch the **Unit (C° or F°)**

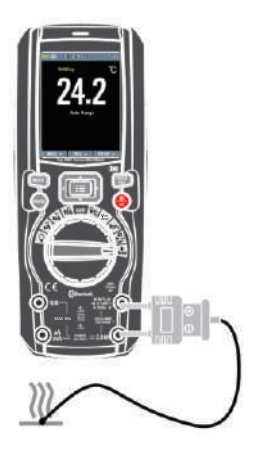

## 4.10. Fexible Coil Current Measurements (MT740 Optional Extra)

- 1. Set the function switch to the **Flexible coil** position.
- Insert the black test lead banana plug into the negative COM jack.
- 3. Insert the red test lead banana plug into the positive  $\mathbf{V}$  jack.
- 4. Read the current in the display.
- 5. Press the **MODE** key to switch the **AC**,**DC** and **AC**+**DC** Current.
- Press the RANGE key to switch to range. 1000mA, 10A, 30A, 40A, 100A, 300A, 400A, 1000A, 3000A.

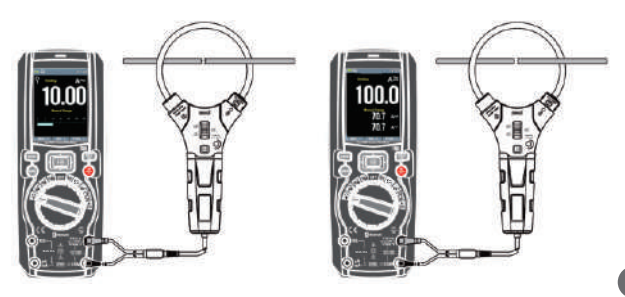

#### 4.11. DC Current Measurements

- 1. Insert the black test lead banana plug into the negative **COM** jack.
- For current measurements up to 6000µA DC, set the function switch to the µA position and insert the red test lead banana plug into the µA/mA jack.
- For current measurements up to 600mA DC, set the function switch to the mA position and insert the red test lead banana plug into the μA/mA jack.
- For current measurements up to 10A DC, set the function switch to the 10A position and insert the red test lead banana plug into the 10A jack.
- Press the MODE button to indicate "----" on the display.
- 6. Read the current in the display.

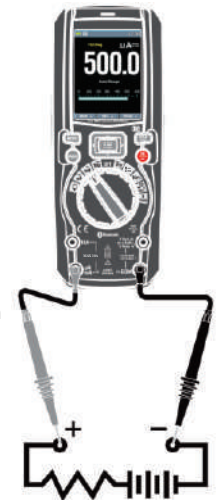

#### 4.12. AC Current Measurements

- **CAUTION:** Do not make **10A** current measurements for longer than **30 seconds**. Exceeding **30 seconds** may cause damage to the meter and/or the test leads.
  - Insert the black test lead banana plug into the negative COM jack.
  - For current measurements up to 6000µA AC, set the function switch to the µA position and insert the red test lead banana plug into the µA/mA jack.
  - For current measurements up to 600mA AC, set the function switch to the mA position and insert the red test lead banana plug into the µA/mA jack.
  - For current measurements up to 10A AC, set the function switch to the 10A position and insert the red test lead banana plug into the 10A jack.
  - Press the **MODE** button to indicate "~" on the display.
  - 6. Read the current in the display

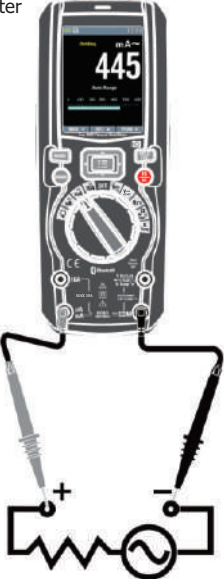

#### 4.13. AC+DC Current Measurements

- **CAUTION:** Do not make **10A current** measurements for longer than **30 seconds**. Exceeding **30 seconds** may cause damage to the meter and/or the test leads.
  - 1. Insert the black test lead banana plug into the negative **COM** jack.
  - For current measurements up to 6000µA AC+DC, set the function switch to the µA position and insert the red test lead banana plug into the µA/mA jack.
  - For current measurements up to 600mA AC+DC, set the function switch to the mA position and insert the red test lead banana plug into the μA/mA jack.
  - For current measurements up to 10A AC+DC, set the function switch to the 10A position and insert the red test lead banana plug into the 10A jack.
  - Press the **MODE** button to indicate "
     <sup>™</sup> on the display.
  - 6. Read the current in the display.

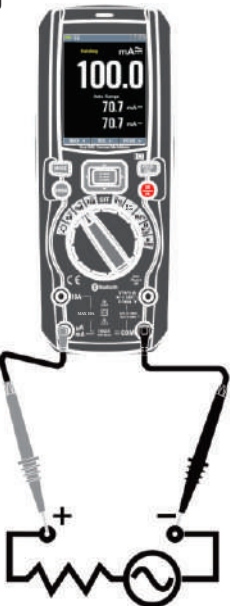

#### 4.14. Using RANGE

- Press the RANGE key to activate the manual mode and to disable the Auto range function. The message Manual Range appears on the upper left part of the display instead of Auto Range.
- In manual mode, press the RANGE key to change the measuring range: the relevant decimal point will change its position.
- In Auto range mode, the instrument selects the most appropriate ratio for carrying out measurement.
- If a reading is higher than the maximum measurable value, the indication O.L appears on the display.
- Press and hold the RANGE key for more than 1 second to exit the manual mode and restore the Auto range mode.

#### 4.15. Hold and AutoHold Mode

To freeze the display for any function, press the **HOLD** button.

To unfreeze the display press the **HOLD** button once again.

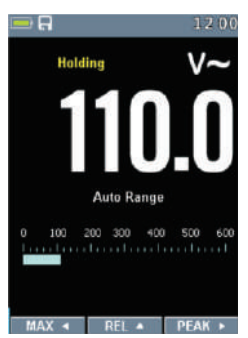

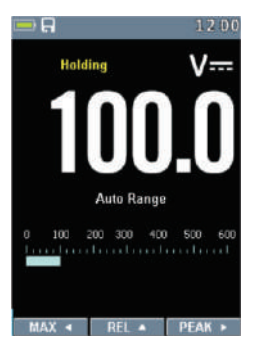

#### 4.16. Capturing Minimum and Maximum Values

The MIN/MAX Record mode captures minimum, and maximum input values. When the input goes below the recorded MINIMUM value or above the recorded MAXIMUM value, the Meter beeps and records the new value. This mode is for capturing intermittent readings, recording MINIMUM and MAXIMUM readings unattended, or recording readings while equipment operation precludes watching the Meter. To activate the MIN/MAX mode, press the ◄ button. If the Meter is already in MIN/MAX function, pressing the ◄ button causes the Meter to turn off MIN/MAX function.

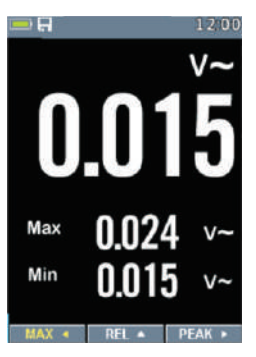

#### 4.17. Relative Values

To activate the RELATIVE mode, press the  $\blacktriangle$  button.

If the Meter is already in the **RELATIVE** function, press the  $\blacktriangle$  button to deactivate **RELATIVE** mode.

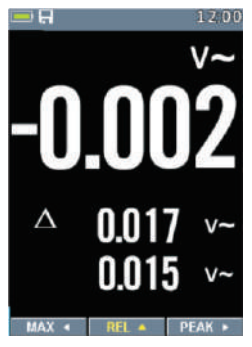

#### 4.18. Capturing Peak Values

To activate the **PEAK** mode, press the ► button. If the Meter is already in the **PEAK** function, press the ► button to deactivate **PEAK** mode.

#### 4.19. Non-Contact AC Voltage Detector (100 to 1000V AC)

**WARNING:** Risk of Electrocution. Before use, always test the Voltage Detector on a known live circuit to verify proper operation.

**WARNING:** Insulation type and thickness, distance from the source, and other factors may effect operation. Always verify live voltage using other methods before working on electrical circuits.

- The non-contact voltage detector operates when the meter is set to any measuring function. The detector does not operate when AUTO POWER OFF turns the meter off or when the rotary function switch is set to the OFF position.
- Slowly move the detector probe closer to the conductor being tested.
- If AC voltage within the specified range is present, the indicator light will illuminate.

**NOTES:** The detector is designed with high sensitivity. Static electricity and other sources of electrical energy may randomly activate the detector. This is a normal operation. The detector only activates the indicator light when **AC** voltage is present. It does not indicate the voltage level on the LCD display.

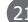

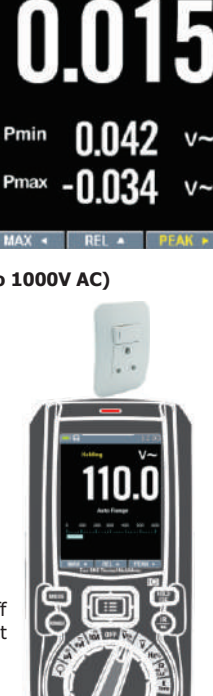

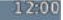

#### 5. Thermal imager and DMM operation

#### 5.1. Thermal imager basics

In the **Thermal imaging** and **DMM** mode. The user can measure a targeted surface's temperature and can use the Multimeter at the same time, the measured result will display under the **thermal image**.

 Press the red IR button to open the Thermal Imager. The thermal image is set to color palette IRON. Select

 1
 2
 3
 4
 5
 6

 7
 320
 320
 19
 19

 9
 10
 10
 10
 17

 11
 110.0.0
 v~
 16

 12
 13
 14

other palettes in the Menu Settings.

- 1. The Battery capacity indicator.
- 2. SD card icon, if this icon is displayed, there is a SD card inserted.
- 3. Bluetooth icon, if this icon is displayed, the Bluetooth is activated.
- 4. The currently selected emissivity value, use the Thermal Settings Menu to change the emissivity value.
- The temperature unit icon, use the Thermal Settings Menu to select °C, °F , K.
- 6. Current time Display
- Center cross of the Thermal Imager Temperature Measurement, represents the center spot temperature of the scene.
- Highest temperature spot of the Thermal Imager Temperature Measurement, represents the highest spot temperature of the scene.
- 9. Minimum temperature spot of the Thermal Imager Temperature Measurement, represents the Minimum spot temperature of the scene.

- 10. Current scene of the Thermal image frame
- 11. Range icon of the meter
- 12. Max button
- 13. REL button
- 14. PEAK button
- 15. DMM measurement is shown below the thermal image.
- 16. Unit of the meter
- 17. Lowest reading measured in the current frame
- 18. The Thermal scale shows the range color for thermal images, The lighter the color, the warmer the temperature; The darker the color, the cooler the temperature.
- 19. Highest reading measured in the current frame.

#### 5.2. Using the thermal imager

For basic operation follow these steps:

- 1. Set the function switch to any position.
- 2. Press the **IR** button to switch the **THERMAL IMAGER ON**. Target the object by using the thermal imager lense.
- The display will show the temperature measurement in the upper left hand corner for the targeted area, along with the currently selected emissivity value.
- In the THERMAL IMAGING mode, the laser pointer and display cross hairs can be used to assist in targeting. These tools can be switched ON or OFF in the Setting menu.
- In the THERMAL IMAGING mode, the highest temperature will be auto marked by a red cross, and the lowest temperature will be auto marked by a blue cross, the two spots can be switched ON or OFF in the Setting menu.
- In the THERMAL IMAGING mode, the meter continues to operate normally as a Multimeter allowing any of the electrical functions to be used.
- Press the HOLD button to freeze the thermal image frame. Press the HOLD button again to capture the screen and save a bitmap with measured data onto SD card. The saved bitmap can later be analyzed by the PC software or smart phone APP.

- 8. The thermal imager's FOV (Field of view) is 21 by 21 degrees.
- 9. **FOV** is the largest area that your imager can see at a set distance.
- 10. This table lists the horizontal **FOV**, vertical **FOV** and **IFOV** for the lense.

| Focal Length | Horizontal FOV | Vertical | FOVIFOV  |
|--------------|----------------|----------|----------|
| 7.5mm        | 21°            | 21°      | 4.53mrad |

**IFOV** (Instantaneous Field of View) is the smallest detail within the **FOV** that can be detected or seen at a set distance, the unit is rad. The formula is this:

#### IFOV = ( Pixel Size )/ ( Lens focal length );

D:S (theoretical) [= 1/  $\mathbf{IFOV}$  (theoretical)] is the calculated spot size based on the pixel size of the Thermal Imager detector array and lens focal length.

Example: If the Thermal Imager uses a 9mm lens, the pixel size of the detector is 34um.

Horizontal **FOV** is 21°, Vertical **FOV** is 21°, the **IFOV** is 34um/7.5mm = 4.53mrad;

D:S (theoretical) [= 1/ IFOV (theoretical)= 220:1]

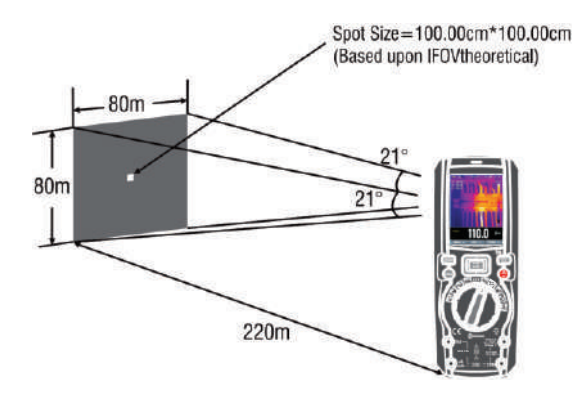

D:S (measure) [= 1/ IFOV (measure)] is the spot size needed to provide an accurate temperature measurement. Typically, D:S (measure) is 2 to 3 times smaller than D:S (theoretical), which means the temperature measurement area of the target needs to be 2 to 3 times larger than that determined by the calculated theoretical D:S.

#### Using the Multimeter with the thermal imager

On IR+DMM mode, MODE key, RANGE key, HOLD key and REL Function is the same **DMM** mode.

#### 5.3. Capturing MIN/MAX Values on IR+DMM mode

- To activate the **MIN/MAX** mode, press 1. the < button, and display MAX value.
- If the Meter is already in the 2. MIN/MAX function, then Press the button to display the MIN value, then press the < button to display current measurement value. Press once again to display the MAX value.
- 3. Press and hold the < button for more than 1 second to deactivate the MIN/MAX values.

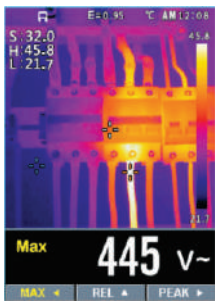

#### 5.4. Capturing Peak Values on IR+DMM mode

- 1. To activate the **PEAK** mode, press the button, and display PEAK MAX value.
- If the Meter is already in the **PEAK** 2. function, then Press the ► button to display **PEAK MIN** value, then Press the ► button to display current measurement value. Press again to display **PEAK MAX** value.
- 3. Press and hold the button for more than 1 second to deactivate PEAK values.

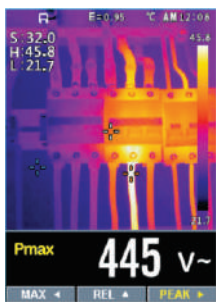

#### 6. Settings Menus

#### 6.1. Using Settings Menus

Press MENU button to open the settings

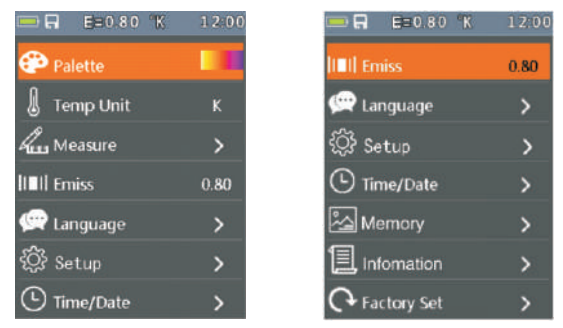

- Press the UP/DOWN button to select menu item or change the value of current focus item.
- Press the RIGHT/MENU button to enter the submenu or set focus on the current selected item. Press the LEFT button to return to the previous menu.
- 3. If want to exit settings menu, press **MODE/RANGE/HOLD/IR** button or press the **LEFT** button in root menu.

#### 6.2. Settings details

Palette mode

The Thermal imager has five kinds of palettes

such as:

Press RIGHT/MENU button to select one of the display color palettes.

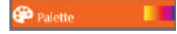

## 6.3. Temp Unit 📕

Press the **RIGHT/MENU** button to set focus on this option and the color of option value will change to black <sup>CC</sup>.

In focus state, use the **RIGHT/MENU** button to toggle °C, °F and K, use **LEFT/RIGHT/MENU** button to exit focus state and the color of option value will change white K.

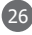

# 6.4. Measure

Press the RIGHT/MENU button to enter the measure menu.

There are two selections that are available: HOT POINT and COLD POINT. Press the **RIGHT/MENU** button to set

selected item to ON or OFF.

- HOT POINT: This option enables the thermal imager to automatically detect the highest temperature point.
- COLD POINT: This option enables the thermal imager to automatically detect the lowest temperature point.

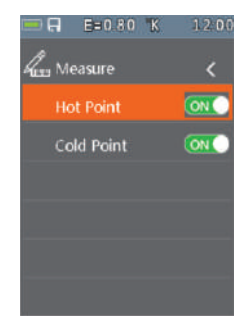

# 6.5. Emissivity

Press the **RIGHT/MENU** button to select this option. While selected, use the UP/DOWN button to increase or decrease emissivity's value, use the LEFT/RIGHT/MENU button to exit selection. The available range is 0.01 to 0.99, in 0.01 increments.

Emiss

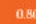

# 6.6 Language 🖾

- Press RIGHT/MENU button to to enter language menu.
- There are three language options available: Simplified Chinese, Traditional Chinese and English.
- Use the UP/DOWN button to select language and use RIGHT/MENU button to set selected language.

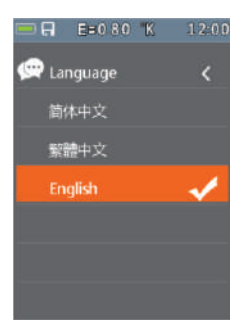

# 6.7. Setup 🧱

Press the **RIGHT/MENU** button to enter common menu.

There are Five options available: Beep, Bluetooth, Laser, Brightness and Auto Off.

- Beep: Use the RIGHT/MENU button to set beep on or off.
- Bluetooth: Use RIGHT/MENU button to set bluetooth power ON or OFF.
- LASER: Use RIGHT/MENU button to set laser pointer ON or OFF.
- Brightness: Press the RIGHT/MENU button to select this option. While selected, use UP/DOWN button to change LCD's brightness, use the LEFT/RIGHT/MENU button to exit selection. The available brightness's range is 100% to 10% in 10% steps.
- Auto Off: Press RIGHT/MENU button to select this option. While selected, use the UP/DOWN button to choose the time period after which the meter enters the sleep mode.

#### 6.8. Bluetooth Connect

1. Turn on the Bluetooth function on the instrument.

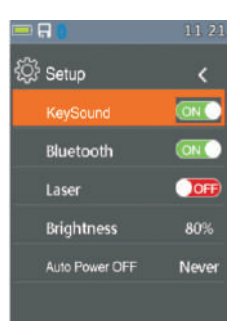

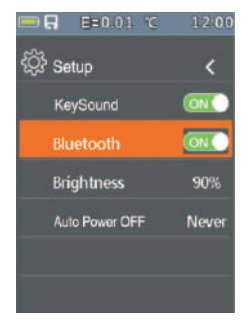

- Turn on the bluetooth of the smartphone. Press the icon
   Thermview+ and enter into the home interface, then press the Connect Device icon on the Home interface, the bluetooth device name will appear.
- Touch the device name listed in Bluetooth devices list to connect to the device.

For detailed information about **Thermview+**, please refer to **Thermview+ APP** help file.

#### Thermview+ for Android:

- Search in Google Play with the keyword "Thermview+", download and run.
- Thermview+ for iOS: Please search in Apple store with the keyword "Thermview+", download and run.

## 6.9. Time/Date 🦲

Press the **RIGHT/MENU** button to enter the time menu.

In this menu the year, month, day, hour, minute and time format can be set. The changes take effect after exiting the settings menus.

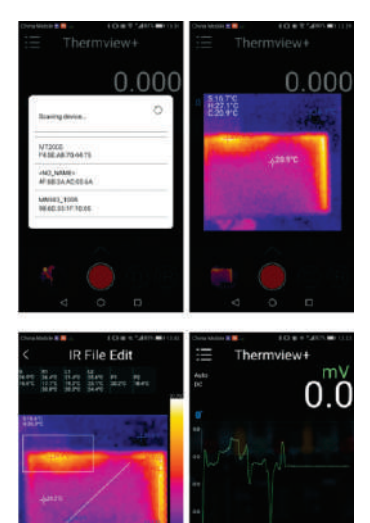

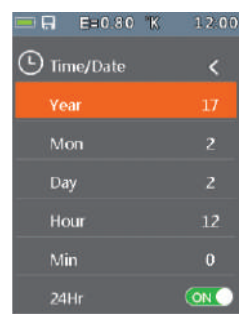

# 6.10. Memory 🔼

Press **RIGHT/MENU** button to enter photo menu.

There are two options that are available: **PHOTO REVIEW** and **DELETE PHOTO**.

# Alemory Alemory Alemory Alemory Delete Photos

#### Photo Review:

 Press the RIGHT/MENU button to enter image browser function, and exit settings menus immediately.

#### **Delete Photo:**

 Press the RIGHT/MENU button, a dialog box will be displayed as show below. Warning: Selecting YES, will delete all the photos in the memory card which captured by user.

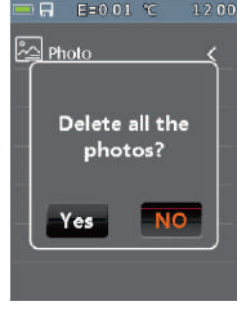

# 6.11. Information 📃

Press the **RIGHT/MENU** button to enter the system information menu. This menu contains the software's version, the hardware's version and the thermal imager's version. Hardware V2.00 Firmware V1.0P

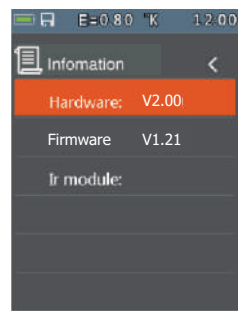

# 6.12. Factory Set

Once Factory Set option has been selected, press the RIGHT/MENU button, the dialog box, as shown on the right will be displayed. Select the YES button, the system parameter will be reset.

#### 7. Image Browser

In the Image Browser mode, the User can browse the pictures in the memory card. Press the LEFT/RIGHT button to select previous or next picture. Press any other keys to exit Image Browser mode.

- Left key instruction. 1.
- 2. Current displayed picture's filename.
- 3. Right key instruction.
- 4. Picture display area.

#### 7.1. How to capture screen

When in the DMM mode or Thermal imaging + DMM mode, use the HOLD button to enter HOLD mode, as show below. Then press the UP button to capture the screen. After saving to TF card completely, the multimeter will exit hold mode.

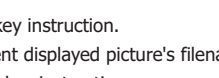

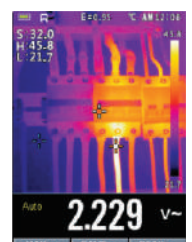

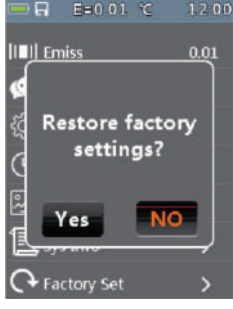

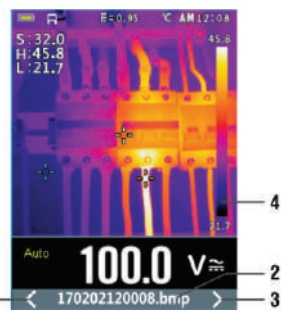

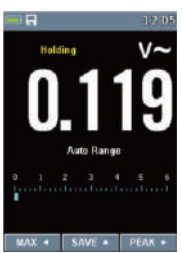

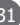

#### 8. Technical Specifications

# 8.1. Technical characteristics Thermal imager

| Field of view (FOV) / Minimum focus distance | 21° x 21°/ 0.5m                                                                                                    |  |
|----------------------------------------------|----------------------------------------------------------------------------------------------------|--|
| Spatial resolution (IFOV)                    | 4.53mrad                                                                                                    |  |
| IR resolution                                | 80 x 80 pixels                                                                                                    |  |
| Thermal sensitivity/NETD                     | < 0.1°C @ +30°C (+86°F) / 100 mK                                                                                               |  |
| Image frequency                              | 50Hz                                                                                                    |  |
| Focus mode                                   | Focus free                                                                                                    |  |
| Focal length                                 | 7.5mm                                                                                                    |  |
| Focal Plane Array (FPA)/Spectral range       | Uncooled nnicrobolometer / 8-14 pm                                                                                             |  |
| Object temperature range                     | -20°C to +260°C (-4°F to +500°F)                                                                                               |  |
| Accuracy                                     | $\pm 3^{\circ}C$ ( $\pm 5.4^{\circ}F$ ) or $\pm 3\%$ of reading (Environment temperature 10°C-35°C, object temperature >0°C. ) |  |

Accuracy calculated as [%reading + (num. digits\*resolution)] at 18°C  $\div$  28°C <75%HR

#### **DC Voltage**

| Range   | Resolution | Accuracy                         | Input impedance | Protection against<br>overcharge |
|---------|------------|----------------------------------|-----------------|----------------------------------|
| 600.0mV | 0.1mV      | 1 (0.000/ reading 1              |                 |                                  |
| 6.000V  | 0.001V     | $\pm (0.09\%$ reading + 5digits) |                 |                                  |
| 60.00V  | 0.01V      | Juigics)                         | >10MΩ           | 1000V DC/AC RMS                  |
| 600.OV  | 0.1V       | ±(0.2%reading +                  |                 |                                  |
| 1000V   | 1V         | 5digits)                         |                 |                                  |

#### AC TRMS Voltage

| Pange Resolution |            | Accura                       | icy(*)                   | Protection against |
|------------------|------------|------------------------------|--------------------------|--------------------|
| Kange            | Resolution | (50Hz+60Hz)                  | (61 Hz+1 kHz)            | overcharge         |
| 6.000V           | 0.001V     |                              |                          |                    |
| 60.00V           | 0.01V      | ± (0.8%reading +<br>5digits) | ±(2.4%reading +<br>5dgt) | 1000V DC/AC RMS    |
| 600.0V           | 0.1V       |                              |                          |                    |
| 1000V            | 1V         |                              |                          |                    |

 $(\ensuremath{^*})$  Accuracy specified from 10% to 100% of the measuring range, sine wave.

Input impedance: >9MΩ;

Accuracy PEAK function: ±10%rdg, PEAK response time: 1ms

#### AC+ DC TRMS Voltage

| Range  | Resolution | Accuracy                  | Input impedance | Protection against<br>overcharge |
|--------|------------|---------------------------|-----------------|----------------------------------|
| 6.000V | 0.001V     |                           |                 |                                  |
| 60.00V | 0.01V      | ±(2.4%reading +<br>20dgt) | 2.4%reading +   |                                  |
| 600.0V | 0.1V       |                           | >1014122        | 1000V DC/AC KHS                  |
| 1000V  | 1V         |                           |                 |                                  |

#### **DC Current**

| Range   | Resolution | Accuracy                  | Protection against<br>overcharge |
|---------|------------|---------------------------|----------------------------------|
| 600.0uA | 0.1uA      |                           |                                  |
| 6000uA  | 1uA        | ± (0.9%reading + 5digits) | Quick fuse 800mA/1000V           |
| 60.00mA | 0.01 mA    |                           |                                  |
| 600.0mA | 0.1mA      | ± (0.9%reading + 8digits) |                                  |
| 10.00A  | 0.01A      | ± (1.5%reading + 8digits) | Quick fuse 10A/1000V             |

#### **AC TRMS Current**

| Range   | Resolution | Accuracy(")(50Hz÷1 kHz)              | Protection against<br>overcharge |
|---------|------------|--------------------------------------|----------------------------------|
| 600.0uA | 0.1uA      |                                      | Quick fuse 800mA/1000V           |
| 6000uA  | 1uA        | $\pm (1.2\%$ reading $\pm 5$ digits) |                                  |
| 60.00mA | 0.01 mA    |                                      |                                  |
| 600.0mA | 0.1mA      |                                      |                                  |
| 10.00A  | 0.01A      | ± (1.5%reading + 5digits)            | Quick fuse 10A/1000V             |

(\*) Accuracy specified from 5% to 100% of the measuring range, sine wave. Accuracy PEAK function:  $\pm 10\%$ rdg , AC +DC TRMS Current: accuracy (50Hz  $\div$  1 kHz):  $\pm$  (3.0%reading + 20dgt)

#### Flexible coil Current (MT740 Optional Extra)

| Range  | Resolution | (50Hz+60Hz)                      | (61Hz÷1 kHz)                   | Protection against<br>overcharge |
|--------|------------|----------------------------------|--------------------------------|----------------------------------|
| 30.00A | 0.01A      | L (0.00/ reading )               | 1 (2, 40)                      |                                  |
| 300.0A | 0.1A       | $\pm$ (0.8%reading +<br>5digits) | $\pm$ (2.4%)reduing +<br>5dat) | 1000V DC/AC RMS                  |
| 3000A  | 1A         | Sugits)                          | Suger                          |                                  |

#### **Diode test**

| Function | Test current | Max voltage with open circuit |  |
|----------|--------------|-------------------------------|--|
| ->+      | <1.5mA       | 3.3V DC                       |  |

#### **Resistance and Continuity test**

| Range   | Resolution | Accuracy                             | Buzzer | Protection against<br>overcharge |
|---------|------------|--------------------------------------|--------|----------------------------------|
| 600.0Ω  | 0.1Ω       | ± (0.5%reading + 10dgt)              |        |                                  |
| 6.000kΩ | 0.001kΩ    |                                      |        |                                  |
| 60.00kΩ | 0.01kΩ     | $\pm (0.5\%$ reading $\pm 5$ digits) | > 500  |                                  |
| 600.0kΩ | 0.1kΩ      |                                      | >5055  | 1000V DC/AC RMS                  |
| 6.000MΩ | 0.001MΩ    |                                      |        |                                  |
| 60.00MΩ | 0.01MΩ     | ± (2.5%reading + 10dgt)              |        |                                  |

#### Frequency (electronic circuits)

| Range         | Resolution      | Accuracy        | Protection against<br>overcharge |
|---------------|-----------------|-----------------|----------------------------------|
| 40.00Hz÷10kHz | 0.01Hz÷0.001kHz | ± (0.5%reading) | 1000V DC/AC RMS                  |

Sensitivity: 2V RMS

#### Frequency (electronic circuits)

| Range    | Resolution | Accuracy              | Protection against<br>overcharge |
|----------|------------|-----------------------|----------------------------------|
| 60.00Hz  | 0.01 Hz    |                       |                                  |
| 600.0Hz  | 0.1Hz      |                       |                                  |
| 6.000kHz | 0.001kHz   | ± (0.09%rdg +5digits) | 1000V DC/AC RMS                  |
| 60.00kHz | 0.01kHz    |                       |                                  |
| 600.0kHz | 0.1kHz     |                       |                                  |
| 6.000MHz | 0.001MHz   |                       |                                  |
| 10.00MHz | 0.01MHz    |                       |                                  |

Sensitivity: >2V RMS (@ 20% 80% duty cycle) and f<100kHz; > 5V RMS (@ 20% 80% duty cycle) and f>100kHz

#### **Duty Cycle**

| Range      | Resolution | Accuracy                  |
|------------|------------|---------------------------|
| 5.00÷95.0% | 0.1%       | ± (1.2%reading + 2digits) |

Pulse frequency range: 40Hz÷10kHz, Pulse amplitude: ±5V (100us+100ms)

#### Capacity

| Range   | Resolution | Accuracy                   | Protection against<br>overcharge |
|---------|------------|----------------------------|----------------------------------|
| 60.00nF | 0.01nF     | ± (1.5%reading + 20digits) |                                  |
| 600.0nF | 0.1nF      | ± (1.2%reading + 8digits)  |                                  |
| 6.000uF | 0.001uF    | ± (1.5%reading + 8digits)  |                                  |
| 60.00uF | 0.01uF     | ± (1.2%reading + 8digits)  | 1000V DC/AC RMS                  |
| 600.0uF | 0.1uF      | ± (1.5%reading + 8digits)  |                                  |
| 6000uF  | 1uF        | ± (2.5%reading + 20digits) |                                  |

#### Temperature with K-type probe

| Range             | Resolution | Accuracy                  | Protection against<br>overcharge |
|-------------------|------------|---------------------------|----------------------------------|
| -40.0°C ÷ 600.0°C | 0.1°C      | + (1.50/roading $+ 30$ C) |                                  |
| 600°C ÷ 1000°C    | 1°C        | - (1.5 % eduling + 5 C)   |                                  |
| -40.0°F ÷ 600.0°F | 0.1°F      | + (1 5%rda+ 5 4°F)        | 10000 DC/AC KINS                 |
| 600°F ÷ 1800°F    | 1°F        | - (1.5 /010g+ 5.4 T)      |                                  |

(\*) Instrument accuracy without probe; Specified accuracy with stable environmental temperature at  $\pm$  1°C.

For long-lasting measurements, reading increases by 2°C

#### • Reference standards

|            | Safety:<br>EMC:<br>Insulation:<br>Pollution lougl:    | IEC/EN61010-1<br>IEC/EN 61326-1<br>Double insulation        |
|------------|-------------------------------------------------------|-------------------------------------------------------------|
|            | Overvoltage category:                                 | CAT IV 600V, CAT III 1000V                                  |
|            | Max operating altitude:                               | 2000m (6562ft)                                              |
| •          | General characteristics<br>Mechanical characteristics |                                                             |
|            | Size (L x W x H):                                     | 175 x 85 x 55mm                                             |
|            | Weight (batteries included):                          | 540g                                                        |
| •          | Power supply                                          |                                                             |
|            | Battery type:                                         | 1x7.4V rechargeable Li-ION battery,<br>1500mAh              |
|            | Battery charger power supply:                         | 100/240V AC, 50/60Hz, 10/12VDC, 2A                          |
|            | Low battery indication:                               | Symbol "  "  on the display                                 |
|            | Auto Power Off:                                       | After 15-60min minutes' idling (may be disabled)            |
|            | Fuses:                                                | F10A/1000V, 10 x 38mm (input 10A)<br>F800mA/1000V, 6 x 32mm |
| •          | Display                                               | (input ma ua)                                               |
|            | Conversion:                                           | TRMS                                                        |
|            | Characteristics:                                      | Colour TFT, 6000 dots with bargraph                         |
|            | Sampling frequency:                                   | 3 times/s                                                   |
| 8.2<br>Env | . Environment<br>vironmental conditions for use       |                                                             |
|            | Defense is the second second                          | 1000 2000 ((105 0205)                                       |

| Reference temperature:       | 18°C - 28°C (64°F - 82°F)  |
|------------------------------|----------------------------|
| Operating temperature:       | 5°C - 40°C (41°F - 104°F)  |
| Allowable relative humidity: | <80%HR                     |
| Storage temperature:         | -20° - 60°C (-4°F - 140°F) |
| Storage humidity:            | <80%HR                     |
|                              |                            |

#### 8.3. OPTIONAL EXTRA (MT740)

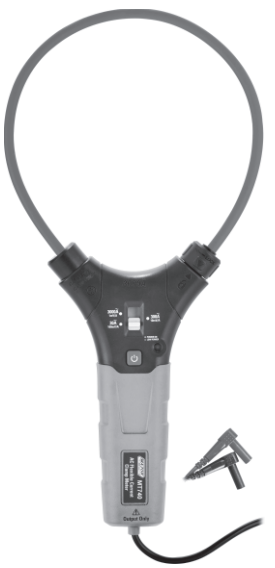

#### **Technical Specifications**

| Function   | Range    | Best<br>Measurement<br>Range | Output<br>Voltage | Accuracy       |
|------------|----------|------------------------------|-------------------|----------------|
| AC Current | 30A AC   | ≤30.00A                      | 100mV/A           | ± (3.0% + 5mV) |
| 50~400Hz   | 300A AC  | 30.0A-300.0A                 | 10mV/A            | ± (3.0% + 3mV) |
| True RMS   | 3000A AC | 300A-3000A                   | 1mV/A             | ± (3.0% + 3mV) |

#### Note:

- Accuracy is given as  $\pm(\%$  of reading + counts of least significant digit) at 23oC±5oC, with

relative humidity less than 80%RH.

- Output Noise: < 5.5mV for each range.
- Max. output voltage: 5.8V.
- All scale, if the output voltage is greater than 3V, the results indicate that the measurement has been out of range, not to be used as indicator assessment.

#### 8.4. General Specifications

| Function                | Range                                                                   |
|-------------------------|-------------------------------------------------------------------------|
| Power indication:       | Green LED light                                                         |
| Low Battery indication: | Red LED light                                                           |
| Operating Temperature:  | 5°C to 40°C (41°F to 104°F )                                            |
| Storage Temperature:    | -20°C to 60°C (-4°C to 140°C )                                          |
| Operating Humidity:     | Max 80% up to 31°C (87°F)<br>decreasing linearly to 50% at 40°C (104°F) |
| Storage Humidity:       | <80%                                                                    |
| Operating Altitude:     | 2000m (7000ft.) maximum.                                                |
| Battery:                | 1.5V AAA Size Battery X 2                                               |
| Safety Standard:        | EN61010-1, EN61010-2-032, EN61326-1.                                    |
| Power supply:           | 9V Battery or 6V Exterior DC.                                           |
| Over voltage:           | Category III 1000V and Category IV 600V,<br>Pollution Degree 2.         |
| Weight:                 | 210g                                                                    |
| Dimensions:             | 180mm x 106mm x 28mm                                                    |

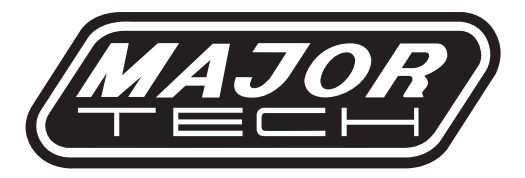

# MAJOR TECH (PTY) LTD

# **South Africa**

Sales@major-tech.com info@majortech.com.au

# Australia

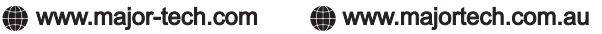

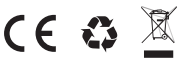